## **Profile Configuration on MyQ Multifunction Devices**

- Providing you have MyQ multifunction devices properly installed and fully functional, select (double click) **MyQ** in **Devices and Printers** pop-up menu option.
- Select **Printer** and then **Properties** in pop-up menu

| Connect                                                 | Status | Owner | Pages | Size | Sul |
|---------------------------------------------------------|--------|-------|-------|------|-----|
| Set As Default Printer<br>Printing Preferences          |        |       |       |      |     |
| Update Driver<br>Pause Printing<br>Cancel All Documents | _      |       |       |      | •   |
| Sharing<br>Use Printer Offline                          | -      |       | -     |      |     |
| Properties                                              |        |       |       |      |     |
| Close                                                   |        |       |       |      |     |

• Select Device Settings if you want to use e.g. the inner finisher

| General     | Sharing                | Ports    | Advanced    | Color Management                  | Security | Device Settir | ngs |
|-------------|------------------------|----------|-------------|-----------------------------------|----------|---------------|-----|
| Z           | [                      | MyQ      |             |                                   |          |               |     |
| Locati      | on:                    |          |             |                                   |          |               |     |
| Comm        | nent:                  |          |             |                                   |          |               |     |
| Model       | :                      | Kyocera  | CS 3252ci K | x                                 |          |               |     |
| Cole        | ures<br>or: Yes        |          |             | Paper availabl                    | e:       |               |     |
| Dou<br>Stap | ible-sideo<br>ole: Yes | d: Yes   |             | Letter<br>Legal<br>Ledger (11 x ) | 17)      | <b>^</b>      |     |
| Max         | amum re                | solution | : 1200 dpi  | Executive                         |          | -             |     |
|             |                        |          | Pr          | eferences                         | Print 1  | lest Page     |     |
|             |                        |          |             |                                   |          | 5             |     |

• Select Inner finisher and click OK

| General | Sharing    | Ports | Advanced | Color Management                                                                           | Security                                                                                                    | Device Settings                                                 |         |
|---------|------------|-------|----------|--------------------------------------------------------------------------------------------|----------------------------------------------------------------------------------------------------|-----------------------------------------------------------------|---------|
| Preview | / image:   |       |          | Device opti                                                                                | ons —                                                                                                    |                                                                 |         |
|         |            |       |          | Paper f<br>Paper f<br>Large c<br>Side fee<br>Job sep<br>Inner fi<br>X 1000-sh<br>X 4000-sh | eeder (cass<br>eeder (cass<br>apacity fee<br>eder (casse<br>parator<br>nisher<br>neet finishe<br>neet finishe | ette 1, 2)<br>ette 3, 4)<br>der (cassette 3, 4)<br>tte 5)<br>er | * III * |
| PCL     | XL         |       |          | Memory:                                                                                    |                                                                                                    | Auto Configu<br>4096 MB                                         | re      |
| Adn     | ninistrato | r     | User     |                                                                                            | PDL                                                                                                    | Compatibilit                                                    | y       |
|         |            |       |          |                                                                                            |                                                                                                    |                                                                 |         |

## • Go to General option and click on Preferences... to configure printing preferencies

| -           | Snanng                | Forts         | Advanced    | Color Management       | Security | Device Settin | gs |
|-------------|-----------------------|---------------|-------------|------------------------|----------|---------------|----|
| Ś           |                       | MyQ           |             |                        |          |               | _  |
| Locati      | on:                   |               |             |                        |          |               |    |
| Comm        | nent:                 |               |             |                        |          |               |    |
| Model       |                       | Kyocera       | CS 3252ci K | x                      |          |               |    |
| Colo        | ures<br>or: Yes       |               |             | Paper availabl         | e:       |               |    |
| Dou<br>Stap | ble-sideo<br>de: Yes  | l: Yes        |             | Letter<br>Legal        | 17)      | <b>^</b>      |    |
| Sper<br>Max | ed: 32 pp<br>timum re | m<br>solution | : 1200 dpi  | Statement<br>Executive | .,,      | +             |    |
|             |                       |               | Pr          | eferences              | Print    | Test Page     |    |

• In Basic option select Print size (A4 [100%]), orientation, duplex etc.

| HyQ Printing Preference                                                                                                    | es                                                                                                    |                                                                                                    |                                                                                               | 8 ×        |
|----------------------------------------------------------------------------------------------------|----------------------------------------------------------------------------------------------------|----------------------------------------------------------------------------------------------------|-----------------------------------------------------------------------------------------------|------------|
| Quick Print C Passic C Passic | Print size:<br>A4 [100%]<br>Page Sizes<br>Media type:<br>Unspecified<br>Source:<br>Auto source selection<br>Destination:<br>Printer default<br>Copies:<br>Copies:<br>Carbon copies<br>Settings |                                                                                                    | Collate: On                                                                                   | ↓ ↓<br>○ ○ |
| Print preview                                                                                                    | PCL XL                                                                                                    | Item Quick Print Orientation Color Collate Duplex Pages per sheet Basic Source Copies Carbon copies Save As | Detail<br>Portrait<br>Full color<br>On<br>Off<br>Off<br>Auto source s<br>1<br>Off<br>Profiles | election   |
| 🔇 КУОСЕКА                                                                                                    |                                                                                                    |                                                                                                    | [                                                                                             | OK Cancel  |

• Select Finishing to configure e.g. Staple

| MyQ Printing Preferences                                                                                                    |                                                                                                    | ? ×                                                                                                |
|----------------------------------------------------------------------------------------------------|----------------------------------------------------------------------------------------------------|----------------------------------------------------------------------------------------------------|
| Quick Print   C   Basic   Page Sizes   Media type:   Unspecified   Source:   Auto source se   Destination:   Printer default   Copies:  Setting   1 | •<br>•••<br>•••<br>•••<br>•••<br>•••<br>•••                                                                 | Collate: On<br>1 $1$ $1$ $1$ $2$ $3$ $0Orientation: Portrait1$ $1$ $1$ $1$ $1$ $1$ $1$ $1$ $1$ $1$ |
| Print preview                                                                                                    | Item Quick Print Orientation Color Collate Duplex Pages per sheet Basic Source Copies Carbon copies Save As | Detail  Portrait Full color On Off Off Auto source selection 1 Off  Profiles                       |
| KYOCERA                                                                                                    |                                                                                                    | OK Cancel                                                                                          |

• Configure **Staple** options and if you finished your configuration, select **Save As...** to save it as a **Profile** 

| HyQ Printing Prefere                                      | ences                                                                                                    |                                                                                                    |                                                                                       |                                  | 8 X    |
|-----------------------------------------------------------|----------------------------------------------------------------------------------------------------|----------------------------------------------------------------------------------------------------|---------------------------------------------------------------------------------------|----------------------------------|--------|
| Quick Print                                               | Separation: Off                                                                                                    |                                                                                                    | Binding edge:<br>Posit                                                                | ion:<br>g edge (left)<br>Gutter  | T      |
| Finishing  Finishing  Timaging  Publishing  Job  Advanced | Tri-Fold:<br>Print side:<br>Inside<br>Direction of<br>Left to right<br>Number of s<br>1<br>Bi-Fold:<br>Number of s<br>1<br>T | fold:<br>t/Top to bott( )<br>heets:                                                                         | Staple:<br>Posit<br>Upp<br>Shee<br>All<br>Punch: Off<br>©<br>©                        | ion:<br>er left<br>ts per group: |        |
| Print preview                                             | PCL XL                                                                                                    | Item Quick Print Orientation Color Collate Duplex Pages per sheet Basic Source Copies Carbon copies Save As | Detail<br>Portrait<br>Full col<br>On<br>Off<br>Off<br>Auto so<br>1<br>Off<br>Profiles | t<br>or<br>burce selection       |        |
| 🔇 КУОСЕКА                                                 |                                                                                                    |                                                                                                    |                                                                                       | ОК                               | Cancel |

- Select a proper name for your profile and a proper icon click on  $\boldsymbol{\mathsf{OK}}$  to save it

| Last update: 2017-04-05<br>09:52 | public:print:kyocera_profile https://wiki.cerge-ei.cz/doku.php?id=public:print:kyocera_profile&rev=1491385975 |
|----------------------------------|----------------------------------------------------------------------------------------------------|
|----------------------------------|----------------------------------------------------------------------------------------------------|

| ame:                                                                                                  |                                                  |
|----------------------------------------------------------------------------------------------------|--------------------------------------------------|
| Staple                                                                                                |                                                  |
| ion:                                                                                                  | 0                                                |
|                                                                                                    |                                                  |
|                                                                                                    |                                                  |
| •                                                                                                    | - ,                                              |
| escription:                                                                                           |                                                  |
|                                                                                                    |                                                  |
|                                                                                                    |                                                  |
|                                                                                                    |                                                  |
|                                                                                                    |                                                  |
| Item                                                                                                  | Detail                                           |
| Item<br>[Basic settings]                                                                              | Detail                                           |
| Item<br>[Basic settings]<br>Page size:                                                                | Detail<br>A4                                     |
| Item<br>[Basic settings]<br>Page size:<br>Resolution:                                                 | Detail<br>A4<br>600 dpi                          |
| Item<br>[Basic settings]<br>Page size:<br>Resolution:<br>[Custom settings]                            | Detail<br>A4<br>600 dpi                          |
| Item<br>[Basic settings]<br>Page size:<br>Resolution:<br>[Custom settings]<br>Destination:            | Detail<br>A4<br>600 dpi<br>Finishing tray        |
| Item<br>[Basic settings]<br>Page size:<br>Resolution:<br>[Custom settings]<br>Destination:<br>Staple: | Detail<br>A4<br>600 dpi<br>Finishing tray<br>Yes |
| Item<br>[Basic settings]<br>Page size:<br>Resolution:<br>[Custom settings]<br>Destination:<br>Staple: | Detail<br>A4<br>600 dpi<br>Finishing tray<br>Yes |

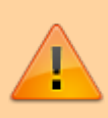

If you want to use the profile, select it in **Printing Preferences** of the printer.

From: https://wiki.cerge-ei.cz/ - CERGE-EI Infrastructure Services

Permanent link: https://wiki.cerge-ei.cz/doku.php?id=public:print:kyocera\_profile&rev=1491385975

Last update: 2017-04-05 09:52

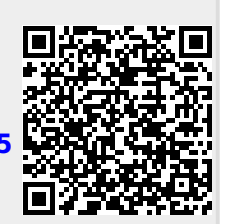